▼OutlookExpress 5.5 以降の設定方法

1.OutlookExpressを起動して、メニューバーの[ツール]から[アカウント]を選択します。

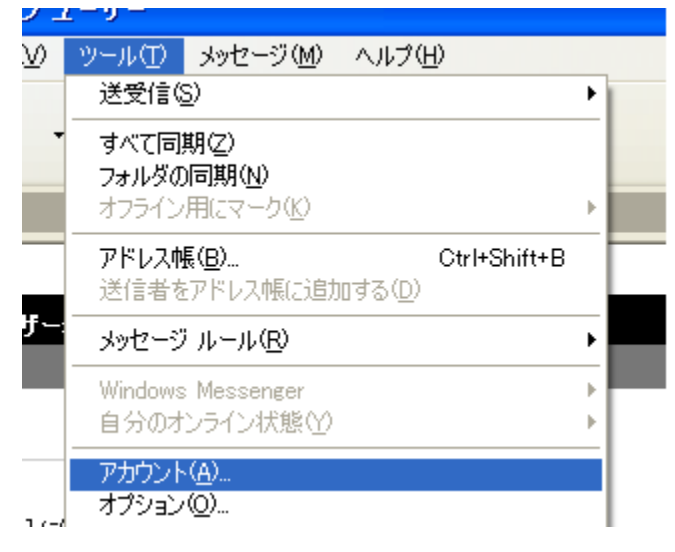

2.[インターネットアカウント]画面が表示されますので、[メール]タブを選択して設定を変更する アカウントを選び、[プロパティ]ボタンをクリックします。

| インターネット アカウン | ф. —           |         | ? 🔀              |
|--------------|----------------|---------|------------------|
| すべて メール ニュ・  | ース ディレクトリ サービス |         | 追加( <u>A</u> ) 🕨 |
| アカウント        | 種類             | 接続      | 削除( <u>R</u> )   |
| 全任意の名称       | メール(既定)        | 使用可能な接続 | プロパティの           |
|              |                |         | AVE(caR/E(D)     |
|              |                |         | インボートΦ           |
|              |                |         | エクスポート(匠)        |
|              |                |         | 順番の設定(S)         |
|              |                |         | 閉じる              |
|              |                |         |                  |

3.[サーバー]タブを選択し、[このサーバーは認証が必要]にチェックを入れ、「アカウント名」に はメールアドレス全体(\*\*\*@nnet.ne.jp)を入れて[設定]ボタンをクリックします。

| 📽 任意の名称 のプロパティ 🔹 🕐 🔀            |  |  |  |
|---------------------------------|--|--|--|
| 全般 サーバー 接続 セキュリティ 詳細設定          |  |  |  |
| サーバー情報                          |  |  |  |
| 受信メール サーバーの種類( <u>M</u> ): POP3 |  |  |  |
| 受信メール (POP3)(型: POPサーバ          |  |  |  |
| 送信メール (SMTP)(U): SMTPサーバ        |  |  |  |
| 受信メール サーバー                      |  |  |  |
| アカウント名(C): メールアカウント             |  |  |  |
| パスワード( <u>P</u> ): ********     |  |  |  |
| ✓ パスワードを保存する(W)                 |  |  |  |
| セキュリティで保護されたパスワード認証でログオンする(S)   |  |  |  |
| 送信メール サーバー                      |  |  |  |
| ● 「このサーバーは認証が必要(公)              |  |  |  |
|                                 |  |  |  |
|                                 |  |  |  |
|                                 |  |  |  |
| OK キャンセル 適用( <u>A</u> )         |  |  |  |

4.[送信メールサーバー]画面が表示されますので、[受信メールサーバーと同じ設定を使用する]にチェックを入れて[OK]ボタンをクリックします。

| 送信メール サーバー ? 🔀                |
|-------------------------------|
| ログオン情報                        |
| アカウント名( <u>C</u> ):           |
| バスワード( <u>P</u> ):            |
| ☑ パスワードを保存する(₩)               |
| セキュリティで保護されたパスワード認証でログオンする(S) |
| OK キャンセル                      |

1.MicrosoftOutlook を起動して、メニューバーの[ツール]から[電子メールアカウント]を選択しま

| 9 o                         |    |                                |       |
|-----------------------------|----|--------------------------------|-------|
| 言トレイ – Microsoft Outlook    |    |                                |       |
| ル(E) 編集(E) 表示(V) お気に入り(Q)   | ツ- | -ル(T) アクション(A) ヘルプ(H)          | _     |
| 規作成(N) → 🎒 🕞 🗙 👷 返信(R) 🕺    |    | 送受信(E) 🔰 🕨 🕨                   | • ∌ ŧ |
|                             |    | 送受信の設定♥ ▶                      | •     |
|                             |    | インスタント メッセージ(1)                | •     |
| < ジョートカ !! [1] [2] [2]  巻出入 | 69 | アドレス帳( <u>B</u> ) Ctrl+Shift+B | +-    |
|                             | 3  | 検索① Ctrl+E                     | α,    |
| iok Today                   |    | 高度な検索(D) Ctrl+Shift+F          |       |
|                             |    | 整理②                            |       |
| $\overline{\mathbf{a}}$     | 2  | 自動仕訳ウィザード(L)…                  |       |
| 信トレイ                        |    | メールボックスの整理 🗵                   |       |
|                             | 1  | "削除済みアイテム"フォルダを空にする(イ)         |       |
|                             |    | フォーム(E) <b>)</b>               |       |
| 「定款                         |    | マクロ(M)                         | •     |
|                             |    | Web 上のツール(W)                   |       |
| 主格先                         |    | 電子メール アカウント( <u>A</u> )        |       |
| <u>en</u>                   |    | ユーザー設定( <u>C</u> )             |       |

2.[電子メールアカウント]画面が表示されますので、[既存の電子メールアカウントの表示と変 更]を選択して、[次へ]ボタンをクリックします。

| <b>ティメール アカウント</b><br>Outlook で使用する電子メール アカウントとディレクトリを変更できます                                                                                                    | 0      |        |  |
|----------------------------------------------------------------------------------------------------|--------|--------|--|
| <ul> <li>電子メール</li> <li>新しい電子メール アカウントのi8hn(E)</li> <li>(*) 既存の電子メール アカウントの表示と変更(V)</li> <li>ディレクトリ</li> <li>ディレクトリやアドレス帳の追加(D)</li> <li>(*) 既存のディレクトリやアドレス帳の表示と変更(H)</li> </ul> | >      |        |  |
|                                                                                                    | (戻る(8) | (次へゆ)> |  |

3.設定済みアカウントの一覧が表示されますので、変更をするアカウントを選択して[変更]ボタ

ンをクリックします。

| 電子メール アカウント                      |                            | 28             |
|----------------------------------|----------------------------|----------------|
| 電子メール アカウント<br>選択したアカウントの設定を変更した | たり、削除します。                  |                |
| 以下の順番で各アカウントの電子メ                 | ールを処理します:                  |                |
| 名前                               | 種類<br>POD (SMTD /開告)       | <u>変更(C)</u>   |
| 社想仍名朴                            | POP/SMIP GADE              | 追加(A)_         |
|                                  |                            | 削除( <u>B</u> ) |
|                                  |                            | 既定(2設定(S)      |
|                                  |                            | LA(U)          |
|                                  |                            | 下へ(0)          |
| 」<br>新著電子メールの配信場所(N):<br>個人用フォルダ | ▼ 新規の Outlook データ ファイル(Q)_ |                |
|                                  | 〈 戻る(8)                    | 完了 キャンセル       |

4.[インターネット電子メール設定]画面が表示されますので、「ユーザー名」にメールアドレス全体(\*\*\*@nnet.ne.jp)を入れ、[詳細設定]ボタンをクリックします。

| 電子メール アカウント                                                  | ? 🛛                                                                                                    |
|--------------------------------------------------------------|----------------------------------------------------------------------------------------------------|
| インターネット電子メール設定(POP3)<br>電子メール アカウントを使用するには、以下の項目を            | すべて設定してください。                                                                                                    |
| <b>ユーザー情報</b><br>名前(Y): お客様のお名前<br>電子メール アドレス(E): メールアドレス    | サーバー情報<br>受信メール サーバー (POP3)(0): POPサーバ<br>送信メール サーバー (SMTP)(0): SMTPサーバ                                           |
| ログオン情報<br>ユーザー名(山): メールアカウント<br>パスワート(セ): F*******           | 設定のテスト<br>この画面内に情報を入力したら、アカウントのテストを行うことをお勧めしま<br>す。テストを実行するには [アカウント設定のテスト] をクリックします (ネット<br>ワークに接続されている必要があります)。 |
| 「レスワードを保存する(R)     「レキュリティで保護されたパスワード認証     (SPA) でログオンする(L) | アカウント設定のテスト①                                                                                                    |
|                                                              | < 戻る(B) 次へ(10)> キャンセル                                                                                             |

表示された画面で[送信サーバー]タブを選択して、[送信サーバー(SMTP)は認証が必要]と[受 信メールサーバーと同じ設定を使用する]にチェックを入れます。

| インターネット電子メール設定                             | ? 🔀   |
|--------------------------------------------|-------|
| 全般 送信サーバー 接続   詳細設定                        |       |
| 送信サーバー (SMTP) は認証が必要(O)                    |       |
| ● 受信メール サーバーと同じ設定を使用する□                    |       |
| ○ 次のアカワントとバスワートでログオンする(!)                  | _     |
| ユーザー名(N):                                  |       |
| パスワード( <u>P</u> ):                         |       |
|                                            |       |
| □ セキュリティで保護されたパスワード認証 (SPA) で<br>ログオンする(S) |       |
| ○ メールを送信する前に受信メール サーバーにログオンするΦ             |       |
|                                            |       |
|                                            |       |
|                                            |       |
|                                            |       |
|                                            |       |
|                                            |       |
|                                            |       |
|                                            |       |
|                                            | עשייי |

[完了]ボタンをクリックして設定画面を閉じます。

1.Becky!を起動して、メニューバーの[ツール]をクリックし、[メールボックスの設定]を選択します。

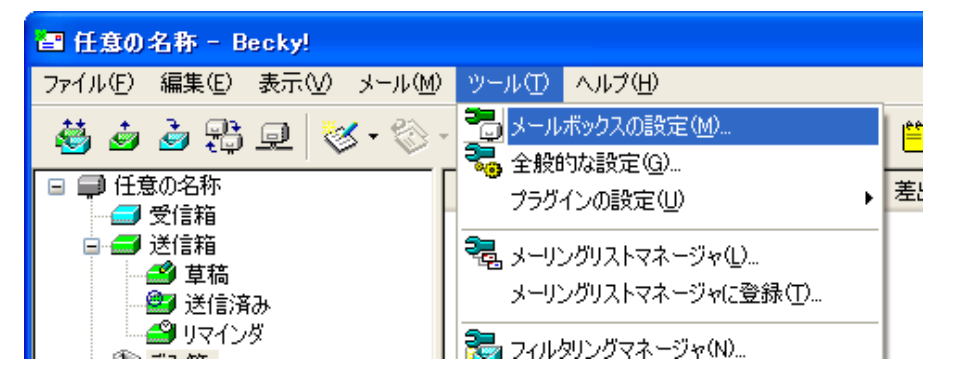

2.[詳細]タブを選択して、[サーバーのポート番号]の[SMTP]の値を"587"に変更します。[SMTP 認証]にチェックを入れ、[CRAM-MD5]を選択します。[ユーザ ID]にお客様メールアドレス全 体(\*\*\*@nnet.ne.jp)アカウントを、[パスワード]にメールパスワードをそれぞれ入力します。

|   | [任意の名称]の設定                                                   | × |
|---|--------------------------------------------------------------|---|
|   | メールボックス名 🛛: 任意の名称                                            |   |
|   | 基本設定接続 メール作成 受信 詳細                                           |   |
|   | ←サーバーのボート番号                                                  |   |
| 4 | SMTP: 587 (標準: 25)                                           |   |
|   | POP3: 110 (標準: 110) ユーモーID(U): メールアカウント                      |   |
|   | IMAP <u>4</u> : 143 (標準: 143) パスワード( <u>O</u> ): *********** |   |
|   | ※省略時は受信用のIDとパスワードを使用                                         |   |
|   | POP before SMTPを使用>POP3認証後 300 ミリ秒待つ                         |   |
|   |                                                              |   |
|   |                                                              |   |
|   |                                                              |   |
|   |                                                              |   |
|   | ○この相をサーハー上に置く① この相切ファイル・名(N): ITash                          | - |
|   |                                                              | 4 |
|   | □ 返信済みをサーバー上に置いせ 返信済みのノアイル沿し、 Sent                           |   |
|   | 山北浜ホーム人ペースをフォルダ表示(日)                                         |   |
|   |                                                              |   |
|   | プロファイル(R): (標準)<br>「新規(W) [削除(D)_ 取込(                        | 0 |
|   | びローバルプロファイル(Q) OK キャンセル ヘルプ                                  |   |

変更が終わりましたら、[OK]ボタンをクリックして設定画面を閉じます。

## 2007年4月23日(火)以降の受信方法

2007 年 4 月 23 日以降にまだ未受信のメールがある場合は、2007 年 5 月 14 日までは、受信サーバー(POP3)を IP アドレスで指定することにより、受信が可能です。

▼通常メール(\*\*\*@nnet.ne.jp)の場合 POP3 用 IP: 210.239.8.210

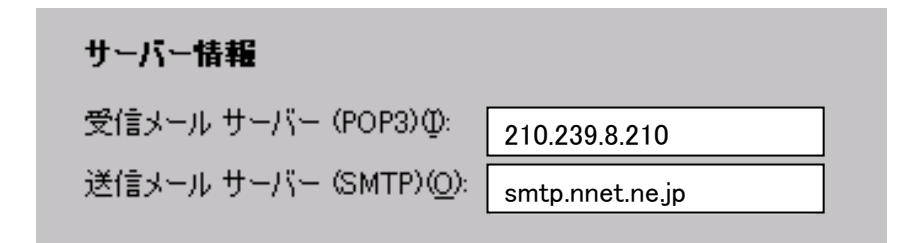

\*旧サーバーにはSMTP-Authがかかっていませんので、「送信サーバーは認証が必要」のチェックは はずしてください。

▼セカンドメール(\*\*\*@iwate4u.net)の場合 POP3 用 IP: 210.239.8.209

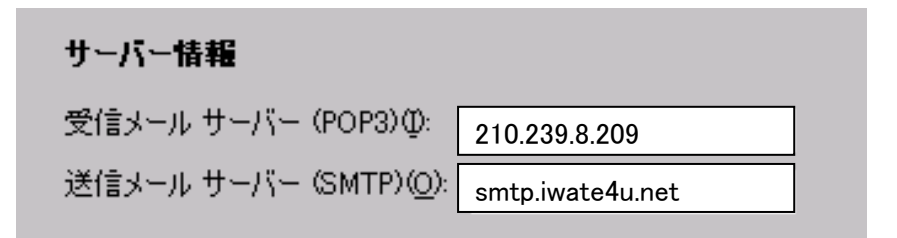

\*旧サーバーにはSMTP-Authがかかっていませんので、「送信サーバーは認証が必要」のチェックは はずしてください。